## Adding a Schedule to Clock-In Device

Last Modified on 12/24/2023 2:51 pm MST

To add a schedule to a clock-in device, it is necessary to delete and re-enable clock-in, per the steps outlined below.

## This action must be taken by a manager / admin who has permission to add clock-in devices for ALL LOCATIONS / SCHEDULES that are going to use the clock station.

Log-In to the Teamwork App on the device

Press Clock-In / Clock-Out from the Menu Bar

| 0                            |            |
|------------------------------|------------|
|                              | Brooklyn 🗮 |
| Clock-In / Clock-Out         |            |
| Managers on Duty - MOD       | his device |
| Send Messages                |            |
| My Schedule                  |            |
| Full Hourly Schedule         |            |
| Full Day Schedule            |            |
| Full Week Schedule           | *          |
| Dashboard / Clock-Ins / Tips |            |
| Shift Trades 0               |            |

Press Delete Clock-In Station

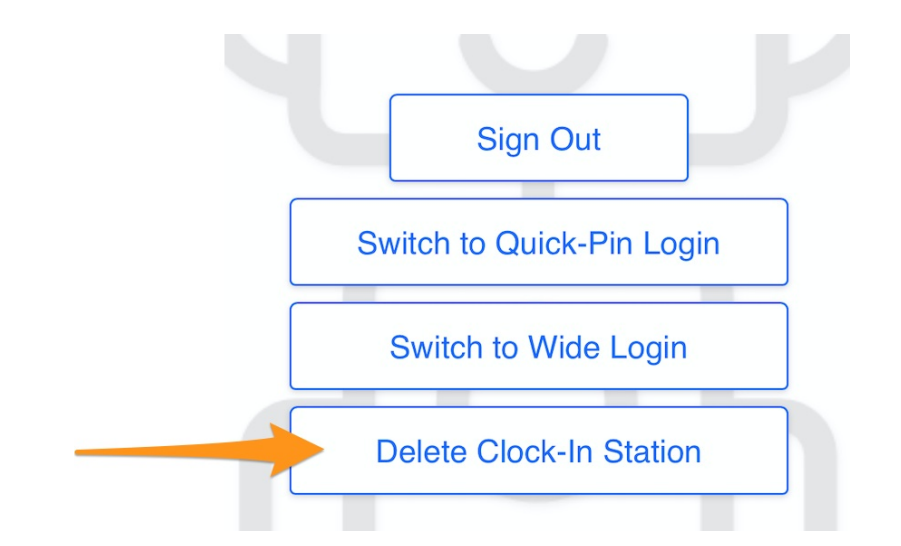

Press Enable Clock-In on this Device

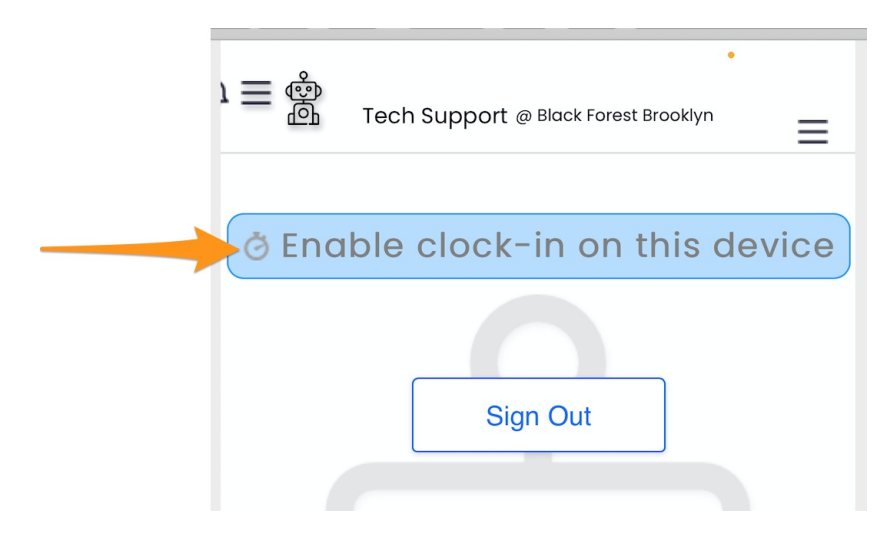

Name the Station, and select all Schedules that should be able to clock-in from this device

|   | Set Clock-In Static           | on 🗵 |
|---|-------------------------------|------|
|   |                               |      |
|   | Name this Station             |      |
|   | Front of House                |      |
| 1 |                               |      |
| _ | • Full Login ○ Quick Clock-In |      |
| _ | Allow Clock-In for            |      |
|   | Schedules ^                   |      |
|   | San Ramon-Slanted Door        |      |
| 2 | 🗆 ғон                         |      |
|   | San Ramon-Slanted Door FOH    |      |
|   | ВОН                           |      |
|   | San Ramon-Slanted Door BOH    |      |
| _ | Rice & Bones                  |      |
|   | 🗆 ғон                         |      |
|   | Cashier FOH                   |      |
|   | ВОН                           |      |
|   | Line Dish BOH                 |      |

Select either Full Login (full password) or Quick Clock-In (4-Pin) as desired

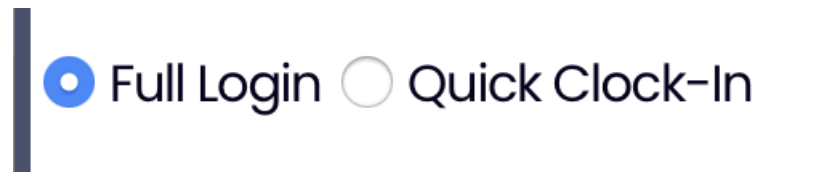

Complete by pressing **SAVE** at the bottom

| Cancel | Save | ] |
|--------|------|---|